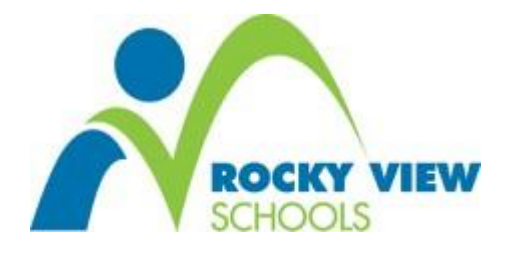

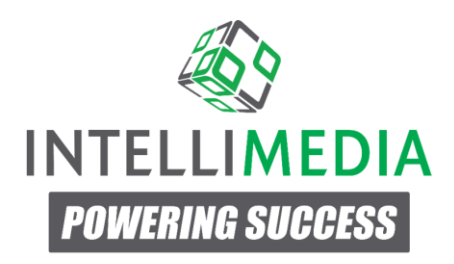

# SOS-Q On-Line Version User Documentation

Document Created: September 2015

## **Table of Contents**

## Terminology

This section describes terminology used in this document which is specific to workflow in the SOS-Q system.

## Questionnaire

Questionnaire is a set of questions, their answers, calculation and paging laylout. SOS-Q contains two built-in Questionnaires ready to use "Student Orientation to School Questionnarie - Jr. and Sr. High" and "Student Orientation to School Questionnarie - Upper Elementary". New Questionnaires can be created within SOS-Q for other purposes.

<u>Trend Report</u> is available only within a specified Questionnaire, because results must align with the exact same questions, and calculations.

## **Questionnaire Set**

Questionnaire Set is a subset of a <u>Questionnaire Set</u> and represents the list of students in a specific school or grade who must complete this Questionnaire within a specified date range, and also contains student's results (if completed).

## Category

Category is a symbolic tag you can apply to any questions(s) to create a definite subset of questions. Subsets can intersect.

## **Calculation**

Calculation is a function which accepts an array of real numbers and returns one real number as a result. Calculation must be applied to <u>Category</u> or to all questions with numeric answers in <u>Questionnaire</u>. It calculates values for a complete Questionnaire for each user. Calculation also may have color-title conditional formatting. SOS-Q sub-scale (standard or Z-scores) is a specific case of Calculation available for the SOS-Questionnaires. Example of Calculation setup:

|                     |                                      | _                   |                                          |                                                                    |            |
|---------------------|--------------------------------------|---------------------|------------------------------------------|--------------------------------------------------------------------|------------|
| 1 Externa           | l Resilie                            | ence 2              |                                          |                                                                    |            |
| 1 AVG               |                                      |                     |                                          |                                                                    |            |
| 2 Z                 |                                      |                     |                                          |                                                                    |            |
| Code                |                                      |                     |                                          |                                                                    | Test       |
| 1 func              | tion foo(                            | data) { return (He) | lper.Avg(data) - 3.74) / (               | 9.6; }                                                             | Input:     |
|                     |                                      |                     |                                          |                                                                    | Test Input |
|                     |                                      |                     |                                          |                                                                    | Test       |
|                     |                                      |                     |                                          |                                                                    |            |
|                     |                                      |                     |                                          |                                                                    |            |
| Subcateg            | z                                    |                     |                                          |                                                                    |            |
| Subcateg<br>Ranges: | Z<br>2 •                             | -2                  | #ffc000                                  | Below average                                                      |            |
| Subcateg<br>Ranges: | Z<br>≥ *<br>≥ *                      | -2<br>-1            | #ffc000<br>#fff00                        | Below average<br>Low average                                       |            |
| Subcateg<br>Ranges: | Z<br>2 •<br>2 •<br>2 •               | -2<br>-1<br>0       | #ffc000<br>#ffff0<br>#92d050             | Below average<br>Low average<br>High average                       |            |
| Subcateg<br>Ranges: | Z<br>2 •<br>2 •<br>2 •<br>2 •<br>2 • | -2<br>-1<br>0<br>1  | #ffc000<br>#ffff00<br>#92d050<br>#00b0f0 | Below average<br>Low average<br>High average<br>Well above average |            |

## **District Admin Access**

## **District Admin Login Screen**

SOS-Q is a multi-district system. Before entering credentials the program requires selection of the district from dropdown menu detailed in the following screen shot. To avoid future confusion the browser remembers this selection.

|                    | CKY VIEW<br>OOLS<br>ge   enrich   empower |
|--------------------|-------------------------------------------|
| Rockyview          | •                                         |
| email@example.com  |                                           |
| •••••              | ۲                                         |
| Log                | in                                        |
| Develop<br>Develop | ed by<br>LIMEDIA                          |

## **Main Screen**

The Main screen detailed in the next screen shot, contains the page with all of the main functional items that are described in this manual:

- Schools
- Staff
- Students
- Questionnaire
- Survey Predefs
- Questionnaire Sets
- Reports
- Manage Sync

|                    | Home    |       |          |                       |                    |                   |         |             |
|--------------------|---------|-------|----------|-----------------------|--------------------|-------------------|---------|-------------|
| 🕒 🔳 Hi, User       |         | 1     | 1        | :=                    | :=                 | :=                | L       | \$          |
| Home               | Schools | Staff | Students | Questionnaire<br>Sets | Questionnaire<br>s | Survey<br>Predefs | Reports | Manage Sync |
| Schools            |         |       |          |                       |                    |                   |         |             |
| Staff              |         |       |          |                       |                    |                   |         |             |
| Students           |         |       |          |                       |                    |                   |         |             |
| Questionnaire Sets |         |       |          |                       |                    |                   |         |             |
| Questionnaires     |         |       |          |                       |                    |                   |         |             |
| Survey Predefs     |         |       |          |                       |                    |                   |         |             |
| Reports            |         |       |          |                       |                    |                   |         |             |
| Manage Sync        |         |       |          |                       |                    |                   |         |             |

## **Schools Screen**

The Schools screen contains the list of the synced/imported schools. It has no additional functionality.

Schools must be automatically synced from PowerSchool or manually imported (See <u>Manage Sync</u> for more info) for student-school relationships.

| Schools | Co Back |
|---------|---------|
| Name    | SIS ID  |
|         |         |
|         | -       |
|         | _       |

## **Staff Screen**

The Staff screen manages District Admins access to the system and its parts.

Staff users can be automatically synced from PowerSchool or manually imported (See <u>Manage Sync</u> for more info) for retrieving accounts to SOS-Q. You can also add staff user manually if he/she isn't presented in PowerSchool.

This screen allows:

- View and search the list of staff
- Review synced staff users and users created manually
- Create new users
- Change passwords
- Assign roles

| Test |      |       |           |    |   |   |
|------|------|-------|-----------|----|---|---|
| Sync | Name | Email | <u>es</u> | ٩, | × | ۲ |
| C    |      |       | 쓭         | a, |   | ۲ |
| 0    |      |       | 쓭         | ۵, | × | ۲ |

Staff screen

To search users by name, enter text in the search box above the list (where "test" appears in the screen shot above) and press Enter.

All synced users (synced from PowerSchool or imported from file) are marked by this icon  $\[equiversity]$  in "Sync" column, otherwise users created manually marked with  $\square$  on the left from staff name.

To change user's role, click "Change Role" icon (🐸) to the right of the user's email address.

| Changing Role for Staff | ×          |
|-------------------------|------------|
| Role Role -             |            |
|                         | Close Save |

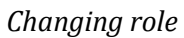

To change user's password, click "Reset Password" icon (  $\leq$  ) to the right of the user's email address. *Synced users are not available to edit or delete.* 

| Reseting Password for Staff |          |       |
|-----------------------------|----------|-------|
| Password                    | Password | ۲     |
|                             |          | Close |

Changing password

To delete a user click "Remove button" (**x**).

To view or edit user's information (if available) click "Details" icon ((()) to the right of the users email address.

| C Editing Staff "Test, Test" × |                |  |  |  |
|--------------------------------|----------------|--|--|--|
| Last Name                      | Test           |  |  |  |
| First Name                     | Test           |  |  |  |
| Middle Name                    | Middle Name    |  |  |  |
| Email                          | Test@Test.Test |  |  |  |
| SIS ID                         | SIS ID         |  |  |  |
| Phone                          | Test           |  |  |  |
|                                | Close          |  |  |  |
|                                | Close          |  |  |  |

Editing user

#### **Roles Management**

To access Roles Management screen, click 📽 button in the "Staff" header selected from the Main Screen.

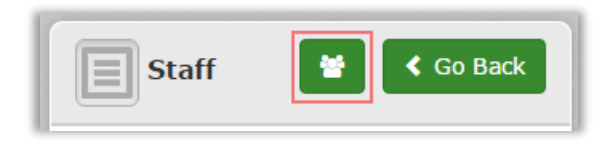

Roles Management button

On this page you can create, and manage existing roles to improve flexibility of your system.

| Roles Management Go Back                                                                                                    |
|----------------------------------------------------------------------------------------------------|
| #1 Principal                                                                                                    |
| Role Name                                                                                                    |
| Principal                                                                                                    |
| Permissions                                                                                                    |
| Find Permission                                                                                                    |
| <ul> <li>Settings</li> <li>ManageSchools</li> <li>ManageStaff</li> <li>ManageSync</li> <li>Survey</li> <li>Assign</li> <li>Manage</li> <li>Edit</li> <li>View</li> <li>Report</li> <li>PersonalInfo</li> </ul> |
| #2 Secretary                                                                                                    |
| New Role                                                                                                    |
| Role Name                                                                                                    |
| Role Name                                                                                                    |
| Save                                                                                                    |

#### Roles Management Screen

In the Roles Management screen you can assign or remove specific permissions for the selected role:

- Settings
  - ManageSchools being able to see "Schools" screen
  - ManageStaff being able to see "Staff" screen, manage roles, create new users, reset passwords
  - ManageStudents being able to see "Students" screen, search for specific student
  - ManageSync being able to see current log of sync process, setup PowerSchool API access or manually import schools, staff and students to SOS-Q
- Survey
  - Assign being able to create and assign Questionnaire Sets
  - o Manage
    - Edit being able to create new Questionnaires, in addition to the existing SOS-Q's

- View being able to see newly created Questionnaires
- Report being able to access reports
  - Being able to access Detailed Report

### **Students Screen**

Students screen allows the user to manage the students in a district you have been logged in. It allows

- View and search list of students
- Review students sets

| Students   |                    |                     | Go Back         |
|------------|--------------------|---------------------|-----------------|
| Search for |                    |                     |                 |
| Sync Name  | Provincial ID Date | e Of Birthday Grade | Gender          |
| C          |                    |                     | 💍 Male          |
| C          | 10000              |                     | <b>Q</b> Female |
| ß          |                    |                     | <b>Q</b> Female |

#### Students screen

To access student's info and questionnaires the student completed, click the student's name.

| <b>Student</b>        | Go Back                                                                                                    |
|-----------------------|----------------------------------------------------------------------------------------------------|
| Name                  |                                                                                                    |
| Email                 |                                                                                                    |
| Date Of<br>Birthday   |                                                                                                    |
| Gender                | O <sup>*</sup> Male                                                                                                    |
| Grade                 |                                                                                                    |
| Provincial ID         |                                                                                                    |
| School                |                                                                                                    |
| Survey<br>Records (4) | <ul> <li>Student Orientation to School Questionnarie - Upper Elementary <ol> <li>Student Orientation to School Questionnarie - Upper Elementary (From Aug 27, 2015 To Aug 29, 2015)</li> <li>Student Orientation to School Questionnarie - Upper Elementary Test 2 (From Aug 27, 2015 To Aug 29, 2015)</li> <li>Student Orientation to School Questionnarie - Jr. and Sr. High <ol> <li>Student Orientation to School Questionnarie - Jr. and Sr. High test (From Aug 31, 2015 To Aug 31, 2015)</li> <li>Student Orientation to School Questionnarie - Jr. and Sr. High test (From Aug 31, 2015 To Aug 31, 2015)</li> </ol> </li> </ol></li></ul> |

#### Students screen

To access a Student Detailed Report click on the desired Questionnaire Set name (described in the Reports section).

#### **Trend Report**

To access Student Trend Report based on multiple SOS-Q for desired Questionnaire results, click on the Questionnaire name.

When you click on Questionnaire name, you may choose Questionnaire, the SOS-Q sub-scale category and date range. Fields "From" and "To" are optional and allows you to filter results to specific date range.

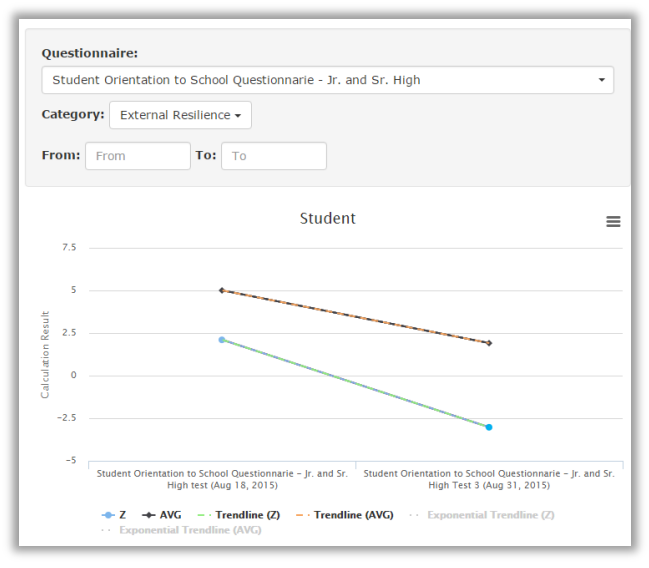

Student's Trend Graph

## **Questionnaire Sets**

In the Questionnaire Sets screen, selected from the Main screen, you can see all created questionnaire sets created by the respective school district. Be aware that as soon as any student finishes a questionnaire set, the set will become read-only, without the ability to remove it.

| 1. Jr and Sr High Joyce Test                                             | ۲   |
|--------------------------------------------------------------------------|-----|
| 2. Student Orientation to School Questionnarie - Jr. and Sr. High        | ۲   |
| 3. Student Orientation to School Questionnarie - Jr. and Sr. High test   | ۲   |
| 4. Student Orientation to School Questionnarie - Upper Elementary Test 2 | ۲   |
| 5. Student Orientation to School Questionnarie - Upper Elementary test   | ۲   |
| 6. Student Orientation to School Questionnarie - Upper Elementary Test 2 | × / |
| 7. Student Orientation to School Questionnarie - Upper Elementary        | ۲   |
| 8. Student Orientation to School Questionnarie - Jr. and Sr. High Test 3 | ۲   |

Questionnaire Sets list

To create new Questionnaire Set, click "Add New"

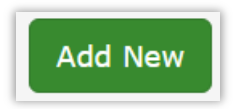

• Choose desired SOS-Q Questionnaire.

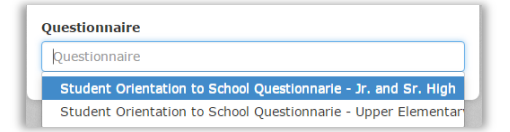

Edit the questionnaire name and description. Ideally, the name also should include the school name and approximate data of completion, e.g. "SOS-Q – Upper Elementary – Lovely Elementary – fall 2015"

| Name                                                     |     |
|----------------------------------------------------------|-----|
| Student Orientation to School Questionnarie - Jr. and Sr | . н |
| Survey Description                                       |     |
| Edit                                                     |     |

• Enter date range for the survey. This item sets the date range students may complete the SOS-Q.

| Accessible On |  |
|---------------|--|
| Accessible On |  |
| Closed On     |  |
| Closed On     |  |

• Using filters "School" and "Grade" select the student respondents who will complete the SOS-Q

|                                            | Selected Students:                                                   |
|--------------------------------------------|----------------------------------------------------------------------|
| Choose grade among the following           | X Long our weeks of the second part of the factor is present of the  |
| Select All                                 |                                                                      |
| Unselect All                               |                                                                      |
| Search for                                 |                                                                      |
|                                            |                                                                      |
| the state of the state of the state of the |                                                                      |
|                                            | Choose grade among the following  Select All Unselect All Search for |

- Click "Save"
- Emails with access links will be sent to students

## **Reports Screen**

The Reports screen, selected from the Main screen makes available all reports for the finished and incomplete Questionnaires.

All reports (except District Finished Report) are available by the whole Questionnaires, and by specific Questionnaire Sets. If you want to generate the report for specific set, you need to select the Questionnaire first.

Four reports are available:

- District Average Report
- District Ranged Report
- District Finished Report
- District Students Results

| District Average Report | District Ranged Report | District Finished Report | District Student Results |
|-------------------------|------------------------|--------------------------|--------------------------|
|                         |                        |                          |                          |

Tabs for various reports on Report Screen

#### **District Average Report**

The District Average Report shows a bar chart with raw score average or standard Z-score for a **group of students** (Gender, Grade, School or All) for a Questionnaire or by Questionnaire Set by selected SOS-Q sub-scale or total (all questions) categories.

Additionally, Questionnaires or Questionnaire Sets can be filtered by start and end dates but this is optional.

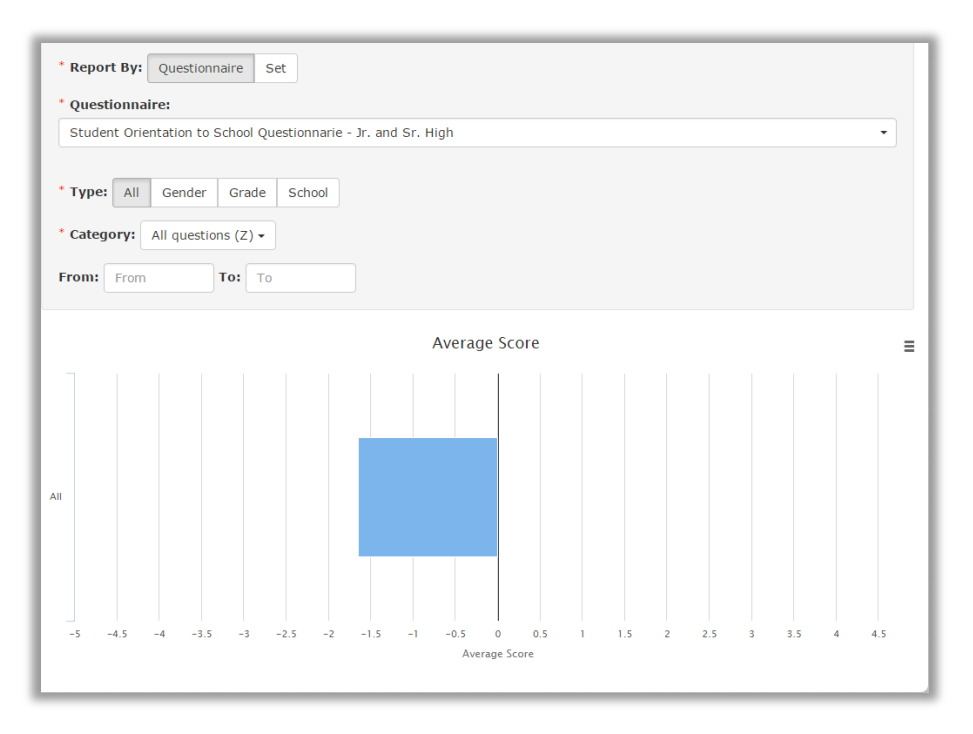

#### **District Ranged Report**

District Ranged Reports show a bar chart with a count (or percentage) for a **group of students** (Gender, Grade, School or All) by selected SOS-Q sub-scale or total category which has color coding corresponding to the standard (Z-score) results.

Additionally can be filtered by start and end dates but this is optional.

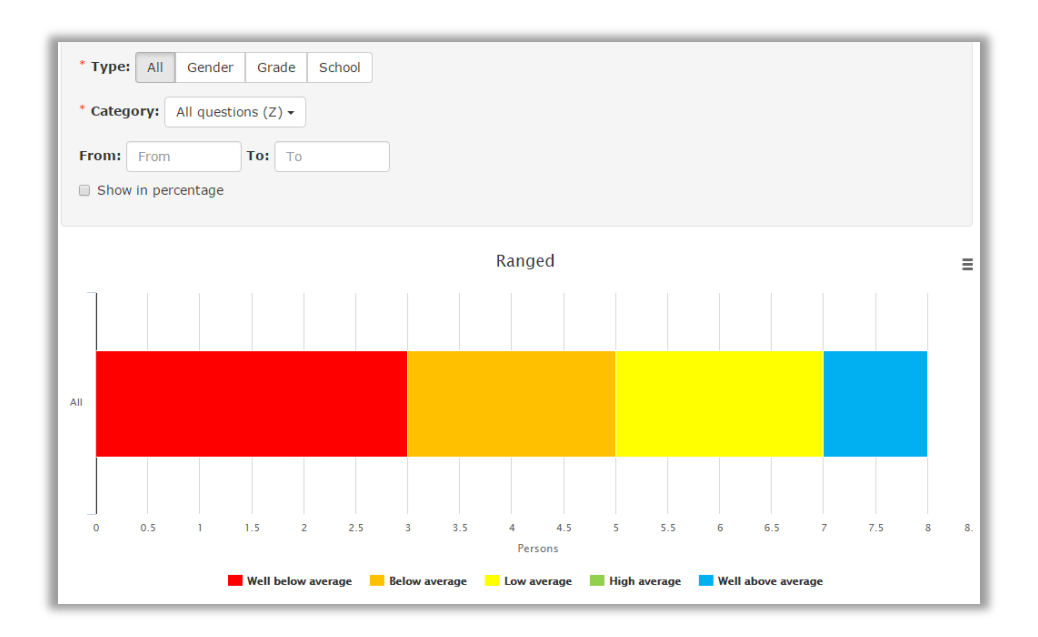

#### **District Finished Report**

The District Finished Report displays a bar chart with count (or percentage) for a **group of students** (Gender, Grade, School or All) who have finished or not finished the Questionnaire for a current Questionnaire Set.

Additionally can be filtered by start and end dates.

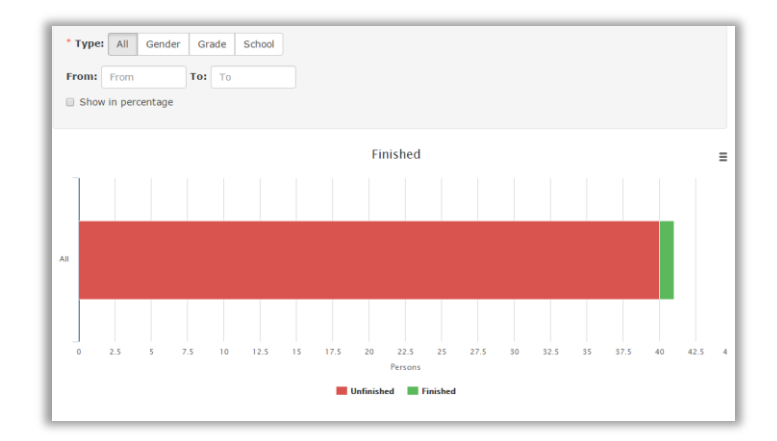

#### **District Students Results**

The District Students Results report shows individual student, calculated values (raw score averages and colour-coded Z-scores) for a specific Questionnaire or Questionnaire Set.

Additionally questionnaire selection can be filtered by start and end dates, but this is optional.

| • Questionnaire |                |                 |                  |            |            |            |          |      |
|-----------------|----------------|-----------------|------------------|------------|------------|------------|----------|------|
| Student Orienta | tion to School | Questionnarie - | Jr. and Sr. High |            |            |            |          | •    |
|                 |                |                 |                  |            |            |            |          |      |
| Search for      |                |                 |                  |            |            |            |          |      |
|                 |                |                 |                  |            |            |            |          |      |
| From: From      | то:            | То              |                  |            |            |            |          |      |
|                 |                |                 |                  |            |            |            |          |      |
| lame            | ~              | Aq (AVG) 🗸      | Aq (Z) ~         | SaCS (AVG) | SaCS (Z) ~ | ER (AVG) ~ | ER (Z) ~ | IR ( |
|                 |                | 2.98            | -1.79            | 3          | -0.98      | 3          | -1.23    | 3    |
|                 |                | 3.56            | -0.38            | 3.26       | -0.59      | 4.08       | 0.57     | 1.75 |
|                 |                | 3.65            | -0.15            | 4          | 0.48       | 4          | 0.43     | 2    |
|                 |                | 1.7             | -4.92            | 1          | -3.92      | 1          |          | 5    |
| Alert and       |                | 2.98            | -1.79            | 3          | -0.98      | 3          | -1.23    | 3    |
|                 |                | 2.82            | -2.19            | 3          | -0.98      | 1.91       | -3.03    | 2    |
|                 |                | 4.32            | 1.48             | 5          | 1.95       | 5          | 2.1      | 1    |
|                 |                |                 |                  |            |            |            |          |      |

By clicking a student name a more detailed report can be accessed.

| School)                           |       |
|-----------------------------------|-------|
| Questions                         |       |
| Categories                        |       |
| Category                          | Value |
| All questions (AVG)               | 2.98  |
| All questions (Z)                 | -1.79 |
| Safe and Caring Schools (AVG)     | 3     |
| Safe and Caring Schools (Z)       | -0.98 |
| External Resilience (AVG)         | 3     |
| External Resilience (Z)           | -1.23 |
| Internal Resilience (AVG)         | 3     |
| Internal Resilience (Z)           | -0.24 |
| Extra Curricular Activities (AVG) | 3     |
| Extra Curricular Activities (Z)   | -0.27 |
| Self Confidence (AVG)             | 3     |
| Self Confidence (Z)               | -1.88 |
| Utility of School (AVG)           | 3     |

If you want to see all student's sets or their trend graph, click the student's name in the header and the student profile will be opened.

## Manage Sync

Three types of school, staff and student data import are available:

- Manual Import
- PowerSchool Sync

#### **Manual Import**

Files prepared for Manual Import must contain all school, student and staff records of the whole district. All files must be valid CSV files and generated according to the rules below.

| Туре                  | Manual Import PowerSchool Sync |
|-----------------------|--------------------------------|
| Manual<br>Import Type | Select Manual Import Type -    |
|                       | Select File                    |
|                       | ,                              |
|                       | Drop File Here                 |
|                       | ·/                             |

#### Manual import screen

#### School Import Format

CSV file for School Import must contain columns:

- id positive integer, students' schools must be linked using this ID (unique identifier, preferably database Primary Key)
- name required, school's name, max length 256

#### Staff Import Format

CSV file for Staff Import must contain columns:

- id positive integer (unique identifier, preferably database Primary Key)
- email required, must be unique within the district, max length 256
- firstName required, max length 64
- lastName required, max length 64
- middleName max length 64
- phone must include area code, max length 64

#### Students Import Format

CSV file for Students Import must contain columns:

- id unique identifier, positive integer (unique identifier, preferably database Primary Key)
- email required, must be unique within the district, max length 256
- firstName required, max length 64
- lastName required, max length 64
- middleName max length 64
- phone including area code, max length 64
- schoolId required, positive integer, must be the same as used in School (unique identifier, preferably database Primary Key)
- provincialId provincial ID, max length 64 (Provincial Identifier such as Alberta Student Number)
- gender required, "M" of "F" literals
- grade required, max length 16
- dob required, format mm/dd/yyyy

#### PowerSchool Sync

PowerSchool sync allows the user to easily keep data up to date. You need to install SOS-Q plugin to your PowerSchool system, and set up PowerSchool API credentials in the window below:

• PowerSchool URL – your system's URL

- Client ID data gathered after plugin installation
- Client Secret data gathered after plugin installation
- Sync Every sync interval in hours

Technical support or IT would typically perform this task.

| Туре                    | Manual Import Pov     | werSchool Sync | ]                                        |  |  |  |
|-------------------------|-----------------------|----------------|------------------------------------------|--|--|--|
| Starting Configurations |                       |                |                                          |  |  |  |
| PowerSchool URL         | https://ps.rockyview. | ab.ca/         |                                          |  |  |  |
|                         | API Credentials       |                |                                          |  |  |  |
| Client ID               |                       |                |                                          |  |  |  |
| Client Secret           |                       |                |                                          |  |  |  |
| Sync Every              | 24                    |                |                                          |  |  |  |
|                         |                       | Di             | sable Save                               |  |  |  |
| Last Synchronizations   |                       |                |                                          |  |  |  |
| Time Start              | Time Finish           | Status         | Message                                  |  |  |  |
| 08/30/2015 21:48:23     |                       | InProgress     | Student Sync: Imported 19400 from 21485. |  |  |  |
| 08/29/2015 00:42:04     | 08/29/2015 21:48:20   | 0 Finished     | Sync was finished successfully.          |  |  |  |

PowerSchool Sync screen

## Super Admin Access

To access Super Admin page, go to your browser and login <u>https://sosq.rockyview.ab.ca/#/admin</u> Additional screen "Organizations" will be available under these credentials.

## **Organizations Screen**

This screen contains all organizations who have access to SOS-Q.

The Main table shows name, contact email and date license is valid for.

After this date ability to take questionnaires will be unavailable. A district will still be able to review all existing data, but the ability to create new surveys will be restricted.

|                         |                                          |                                                                                         | <ul> <li>&lt; 0</li> </ul>                                                        | 60 Back                                                                                       |
|-------------------------|------------------------------------------|-----------------------------------------------------------------------------------------|-----------------------------------------------------------------------------------|-----------------------------------------------------------------------------------------------|
| Contact Email           | Active Until                             | ٩                                                                                       | ×                                                                                 | ۲                                                                                             |
| yaroslav@veremenko.info | 2016-03-28                               |                                                                                         |                                                                                   | ۲                                                                                             |
|                         | Contact Email<br>yaroslav@veremenko.info | Contact Email         Active Until           yaroslav@veremenko.info         2016-03-28 | Contact Email     Active Until     %       yaroslav@veremenko.info     2016-03-28 | Contact Email     Active Until     Q     X       yaroslav@veremenko.info     2016-03-28     X |

To add new organization click "Add New" button and fill the simple form.

| Name               | Name               |
|--------------------|--------------------|
| Contact First Name | Contact First Name |
| Contact Last Name  | Contact Last Name  |
| Contact Email      | Contact Email      |
| Contact Phone      | Contact Phone      |

After clicking save, a new organization will be created and a password will be sent to the entered email address. To prevent confusion, the organization's contact information can be changed only before the designated user activates the received password.

#### Managing licences

To manage licences click "Details" (() button.

To add a new license period, enter date of beginning, date of the end and comment (optional). If you created the license by mistake, it can't be deleted, but can be cancelled (with an optional comment).

|            |            | Licenses       |   |
|------------|------------|----------------|---|
| From       | То         | Status Comment | × |
| 2015-07-23 | 2016-03-28 | Active         | × |
| From       | То         | Comment        | + |

## **Student Access**

After creating a Questionnaire Set students automatically receive an email with the link to the survey. Students should be given an introduction to the SOS-Q by referencing pps. 10-11in the SIS-Q Program Manual available @ <u>http://www.rockyview.ab.ca/jurisdiction/research/sos-q</u>.

When a student opens the link they will see name and description (See <u>Questionnaire Sets</u>) of the current Questionnaire Set they will complete.

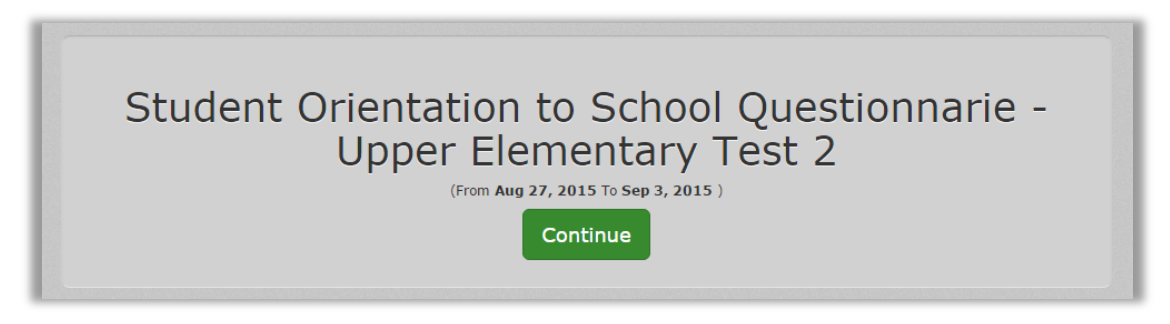

Survey main screen

The next page represents the current Questionnaire.

| Directions: Please answer each item by selecting ONE of the following responses: Strongly Agree, Agree, Neither Agree nor Disagree,                                                        |                   |       |                               |          |                      |
|----------------------------------------------------------------------------------------------------|-------------------|-------|-------------------------------|----------|----------------------|
| busagree or strongly bisagree. Select the response that best describes you answer to the question. There are no right or wrong answers, but it is important that you respond to each item. |                   |       |                               |          |                      |
| Question                                                                                                    | Strongly<br>Agree | Agree | Neither Agree nor<br>Disagree | Disagree | Strongly<br>Disagree |
| 1. My teacher(s) cares about me.                                                                                                    | ۲                 |       |                               |          |                      |
| 2. I know what goals I can achieve.                                                                                                    |                   | ۲     |                               |          |                      |
| 3. My friends treat me fairly.                                                                                                    |                   |       |                               |          |                      |
| 4. I stay calm when things change for the worse.                                                                                                    |                   |       |                               |          |                      |
| 5. I sometimes feel overwhelmed by school.                                                                                                    |                   |       |                               |          |                      |
| 6. I can resolve disagreements with my teacher(s).                                                                                                    |                   |       |                               |          |                      |
| 7. I can adjust to changes in my life.                                                                                                    |                   |       |                               |          |                      |
| 8. I am confident with my classmates.                                                                                                    |                   |       |                               |          |                      |
| 9. My teacher(s) is friendly.                                                                                                    |                   |       |                               |          |                      |
|                                                                                                    |                   |       |                               |          |                      |

#### Student's survey

Top header contains general information

- Student name
- Questionnaire Set name
- Indicator of the next page

- Next/Previous page buttons (become available when all required questions on the page are answered)
- Finish button (becomes available when all required questions in the questionnaire are answered)

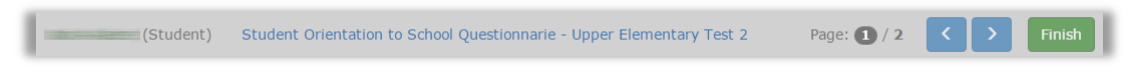

#### Top header

Answered questions are marked by green bar on the left of the questions. Unanswered required questions marked by red bar.

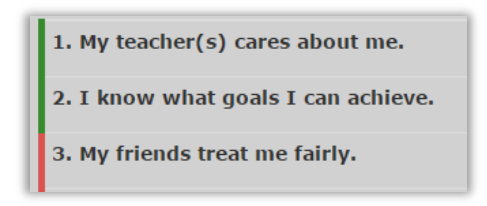

Answered and unanswered questions

The bar on the left indicates answered/unanswered questions on the page scaled to screen height.

The footer is an indicator of the current page. For example. Student is on first page, second page isn't finished

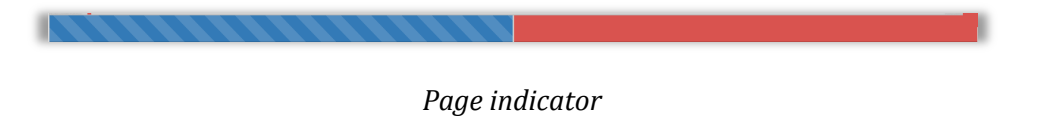

Student is on second page, first page is finished

Page indicator

After answering all required questions and clicking "Finish" button, the last screen appears.

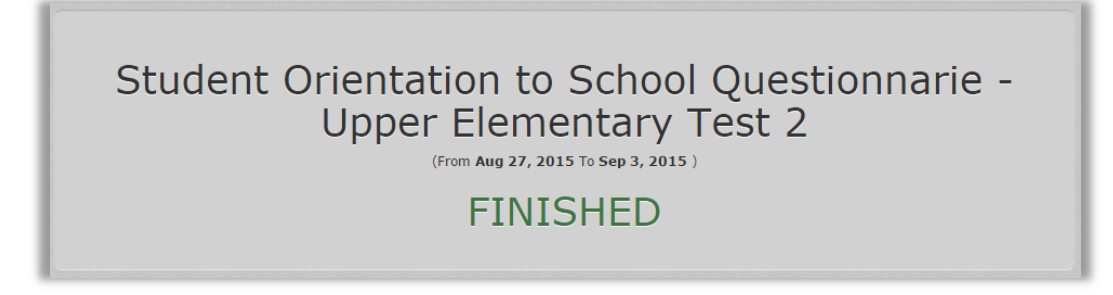

#### Finished Questionnaire

The link to the Questionnaire will become unavailable.